## CARA MENJALANKAN PROGRAM

- 1. Buka xampp, aktifkan apache dan mysql.
- 2. Koneksikan database kmeans.sql melalui command prompt.
  - Seperti pada gambar dibawah ini

| 🔤 Command Prompt - mysql -u root                                                                                                    | -                |              |
|----------------------------------------------------------------------------------------------------|------------------|--------------|
| MariaDB [(none)]> show databases;                                                                                                    |                  |              |
| Database                                                                                                    |                  |              |
| akademik   data_nila   db_sig   information_schema   kmeans   login   mysql   performance_schema   phpmyadmin   sigtikus   spkenari   test                                                                                                    |                  |              |
| 12 rows in set (0.11 sec)                                                                                                    |                  |              |
| MariaDB [(none)]> use kmeans;<br>Database changed<br>MariaDB [kmeans]> mysql -u root kmeans < /xampp/kmeans.sql;<br>ERROR 1064 (42000): You have an error in your SQL syntax; check the manual that corresponds to<br>server version for the right syntax to use near 'mysql -u root kmeans < /xampp/kmeans.sql' at<br>MariaDB [kmeans]> show tables; | o your<br>t line | MariaDB<br>1 |
| Tables_in_kmeans                                                                                                    |                  |              |
| data  <br>  user                                                                                                    |                  |              |
| 2 rows in set (0.00 sec)                                                                                                    |                  |              |
| MariaDB [kmeans]> select * from data;                                                                                                    |                  |              |

- 3. Buka NetBeans lalu klik file Open Project untuk membuka aplikasi.
- 4. Setelah itu jalankan aplikasi dengan klik tool Run Project.
- 5. Selanjutnya akan muncul menu tentang, lihat data, dan login.
- 6. Jika ingin melakukan edit data maupun clustering data maka harus login terlebih dahulu.
- 7. Masukkan username admin dan password admin.
- 8. Setelah berhasil login maka baru dapat melakukan clustering dengan klik menu Clustering.
- 9. Setelah itu isikan nilai Threshold yang diinginkan.
- 10. Setelah itu klik Proses.
- 11. Maka akan tampil hasil clustering seperti di bawah ini

| Kmeans Clus | tering     |            |                          |      | - 0          |  |  |
|-------------|------------|------------|--------------------------|------|--------------|--|--|
|             | ,          |            |                          |      | 1            |  |  |
|             |            |            |                          |      |              |  |  |
|             |            |            |                          |      |              |  |  |
|             |            |            |                          |      |              |  |  |
|             |            |            |                          |      |              |  |  |
| Tentang     | Lihat Data | Clustering | Manage                   | Akun |              |  |  |
|             |            |            |                          |      |              |  |  |
|             |            |            |                          |      |              |  |  |
| Threshold   | 0.1        |            | Proses                   |      |              |  |  |
|             |            |            |                          |      |              |  |  |
| Iterasi     |            |            | Perubahan Nilai Objektif |      |              |  |  |
| 1           | Refabi     |            | 1482 768255172743        |      |              |  |  |
| 2           |            |            | 230.40575524541487       |      |              |  |  |
| 3           |            |            | 8.988402467618243        |      |              |  |  |
| 4           |            |            | 8.264178449496285        |      |              |  |  |
| 5           |            |            | 27.020440525490812       |      |              |  |  |
| 6           |            |            | 0.0                      |      |              |  |  |
|             |            |            |                          |      |              |  |  |
|             |            |            |                          |      |              |  |  |
|             |            |            |                          |      |              |  |  |
|             |            |            |                          | Tam  | oilkan Hasil |  |  |
|             |            |            |                          |      |              |  |  |
|             |            |            |                          |      |              |  |  |
|             |            |            |                          |      |              |  |  |
|             |            |            |                          |      | Tutup        |  |  |
|             |            |            |                          |      |              |  |  |

- 12. Jika ingin melihat hasil cluster dalam bentuk grafik maka dapat di klik Tampilkan Hasil.
- 13. Setelah selesai melakukan clustering klik tutup dan logout maka aplikasi akan otomatis tertutup.